- "sucourse.sabanciuniv.edu/plus" adresine gidiniz. Go to "sucourse.sabanciuniv.edu/plus"
- Sağ üst köşede bulunan "Login" butonuna tıklayınız. Click on the "Login" button in the upper right corner of the screen.

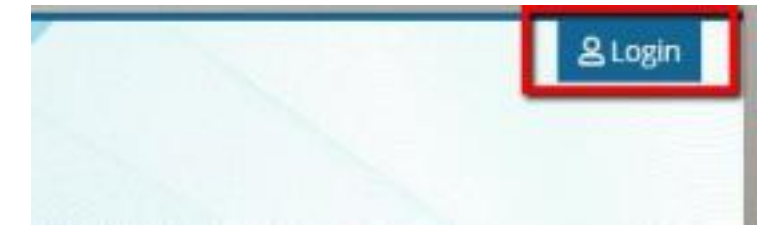

• "ELAE exam login" bağlantısına tıklayınız. Click on the "ELAE exam login" link.

| Home |                                          |
|------|------------------------------------------|
| Au   | thentication choice                      |
|      | ELAE exam login                          |
| 9    | SUNet users (Sabanci University members) |
| )    | Guest Users                              |

• Yeni girişli öğrenciler, "Username" alanına sizlere e-mail ile iletilmiş olan kullanıcı adı ve parolanızı yazıp "Login" butonuna tıklayınız.

Newly admitted students need to type the username and the password that were sent to them by email from succurse admin and click on the "Login" button.

- Sabancı Üniversitesi kullanıcı adı ve şifresi olan öğrenciler SUNet Users'a girmelidir. Students with Sabancı University username and password must log into SUNet Users.
- Sisteme giriş yaptıktan sonra "Sample ELAE Stage1 28.09.2020" dersini göreceksiniz. Bu ders gerçek sınavın bir örneği olup sınav günü erişimleri kapatılacaktır.
  Once you enter the system, you will see the "Sample ELAE Stage1 - 28.09.2020" button. This is a sample of the original exam and will be closed on the exam day.

| meline Courses |                                 |
|----------------|---------------------------------|
|                | In progress Future Past         |
|                | Sample ELAE Stage1 - 28.09.2020 |
|                |                                 |

aktivitesine tıklayın. After you enter the "Sample ELAE Stage1 - 28.09.2020" page, click on the "Online ELAE Stage 1 Sample" activity that appears on the screen.

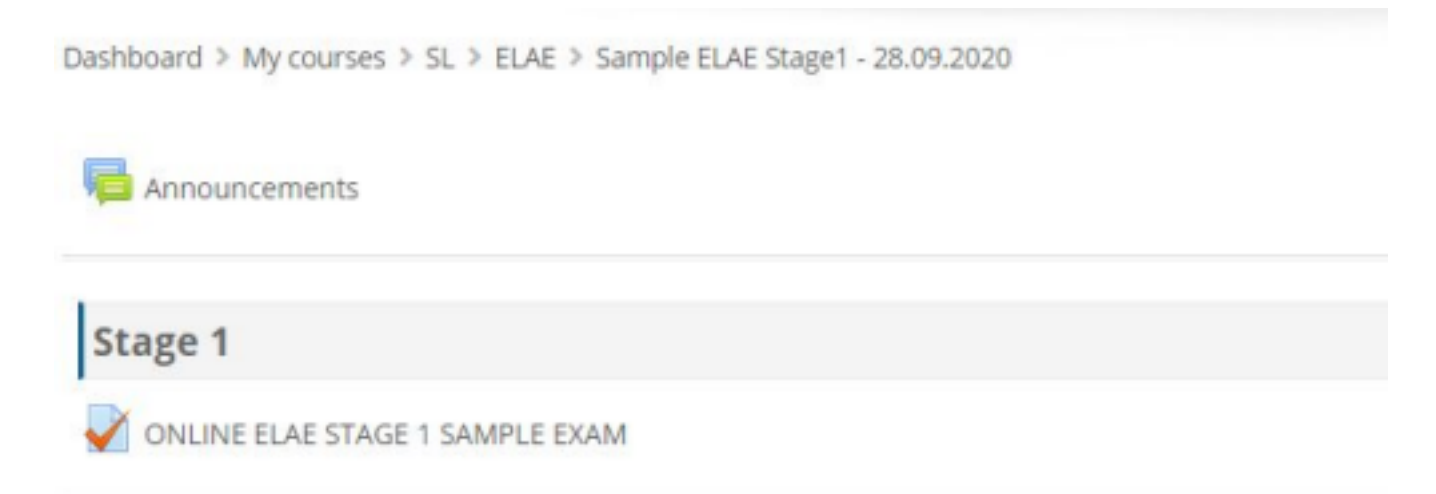

• Açılan ekranda "attempt quiz" butonuna tıklayın. Click on the "Attempt quiz now" button.

## ONLINE ELAE STAGE 1 SAMPLE EXAM

Stage 1 Sample Exam linki yalnusa snav arayuzunu ve soru tiplerine göre sayfa düzerini görüp sınava daha rahat girebilmeniz için hazırlanmıştır. Pratik yapmak için hazırlanmış olan tüm sorulara daha önce paylapılmış olan ELAE öğrenci dokumanında da yer alan aşağıdaki linklerden ulaşabilirsiniz:

https://disaba/sturiv.edu/students/elae/assessment-exam/stage-section-one

https://il.sabanciume.edu/Atudients/elae/assassment-exam/stage-section-bwo

This sample exam has been created so that students can familiarise themselves with the guiz tool that Sabano University is using and how the questions will appear on the page. In order to access all practice questions, please visit this link ishared on the student information document, as welly. https://il.sabanouniv.edu/students/elae/assessment-exam/stage-section-one https://il.sabanouniv.edu/students/elae/assessment-exam/stage-section-one

> Attempts allowed: 1 Attempt guiz now

• Açılan bilgilendirme mesajını okuyun ve "start attempt" e tıklayın. Bilgilendirme mesajı size sınav süresini bildirir. Read the notification message and click on the "Start attempt" button. The notification message informs you about the exam time.

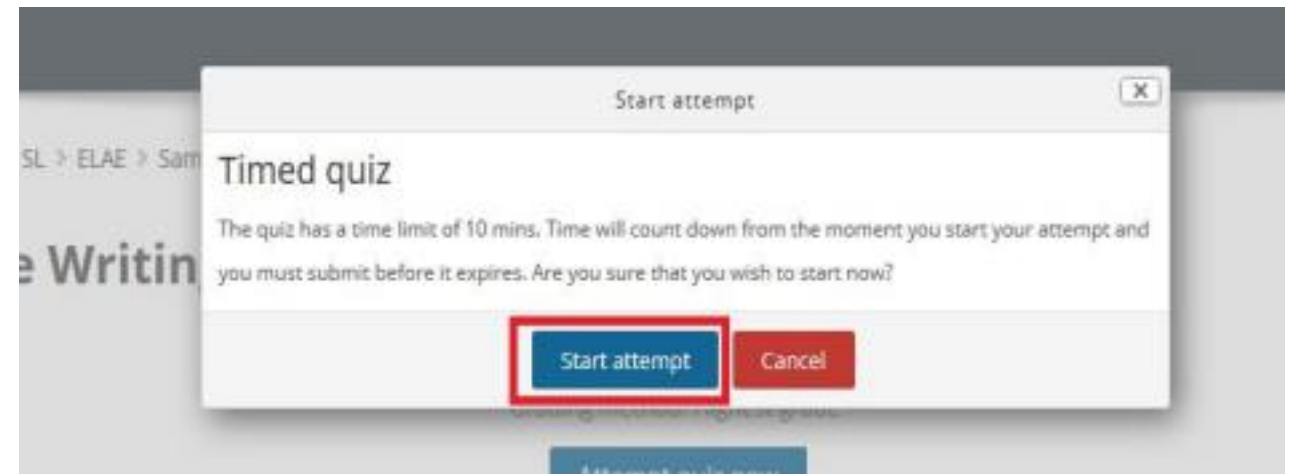

• Açılan ekrandaki içeriği okuduktan sonra sağ altta bulunan "finish attempt" butonuna tıklayın. Bu aktiviteyi tamamlamak için "submit all and finish" butonuna, geri dönmek için "return to attempt" butonuna tıklayabilirsiniz.

After reading the question and the instructions, click on the "Finish attempt" button at the right corner of the screen. If you would like to complete this activity, click on the "Submit all and finish" button. If you would like to return to the activity, click on the "Return to attempt" button.